# Install ARDUINO for Mac (26.8.2022)

By Harold Linke and Frank Becker

Download from https://www.arduino.cc/en/software the MAC OS X package.

The package will be downloaded to the downloads folder. You can move it to any folder on the Mac. Preferred Applications folder.

There is no installation necessary. The package can be used directly. You have to specify the location of the ARDUINO package later in the pyMobaledLib application.

|                                                          | Einstellungen Netzwerk                              |  |
|----------------------------------------------------------|-----------------------------------------------------|--|
| Sketchbook-Speicherort:                                  |                                                     |  |
| /Users/Frank/Documents/Arduin                            | no Durchsuchen                                      |  |
| Editor-Sprache:                                          | System Default                                      |  |
| Editor-Textgröße:                                        | 12                                                  |  |
| Oberflächen-Zoomstufe:                                   | Automatisch 100 C% (erfordert Neustart von Arduino) |  |
| Thema:                                                   | Standardthema 🔅 (erfordert Neustart von Arduino)    |  |
| Ausführliche Ausgabe während: 🗌 Kompilierung 🗌 Hochladen |                                                     |  |
| Compiler-Warnungen:                                      | Keine ᅌ                                             |  |
| Zeilennummern anzeigen                                   | Code-Faltung aktivieren                             |  |
| 🗹 Code nach dem Hochladen üb                             | erprüfen 📃 Externen Editor verwenden                |  |
| 🗹 Beim Start nach Updates such                           | en 🗹 Speichern beim Überprüfen oder Hochladen       |  |
| Use accessibility features                               |                                                     |  |
| Zusätzliche Boardverwalter-URLs:                         |                                                     |  |
| Mehr Voreinstellungen können dir                         | rekt in der Datei bearbeitet werden                 |  |
| /Users/Frank/Library/Arduino15/                          | preferences.txt                                     |  |
| (nur bearbeiten, wenn Arduino nic                        | ht läuft)                                           |  |
|                                                          | OK Abbruch                                          |  |

# Install Python 3

Download and install python 3 for mac. Use the latest version of the Mac OS 64-bit installer.

Help for the installation can be found here: <u>https://docs.python.org/3/using/mac.html</u>

# Python 3.10.6

Release Date: Aug. 2, 2022

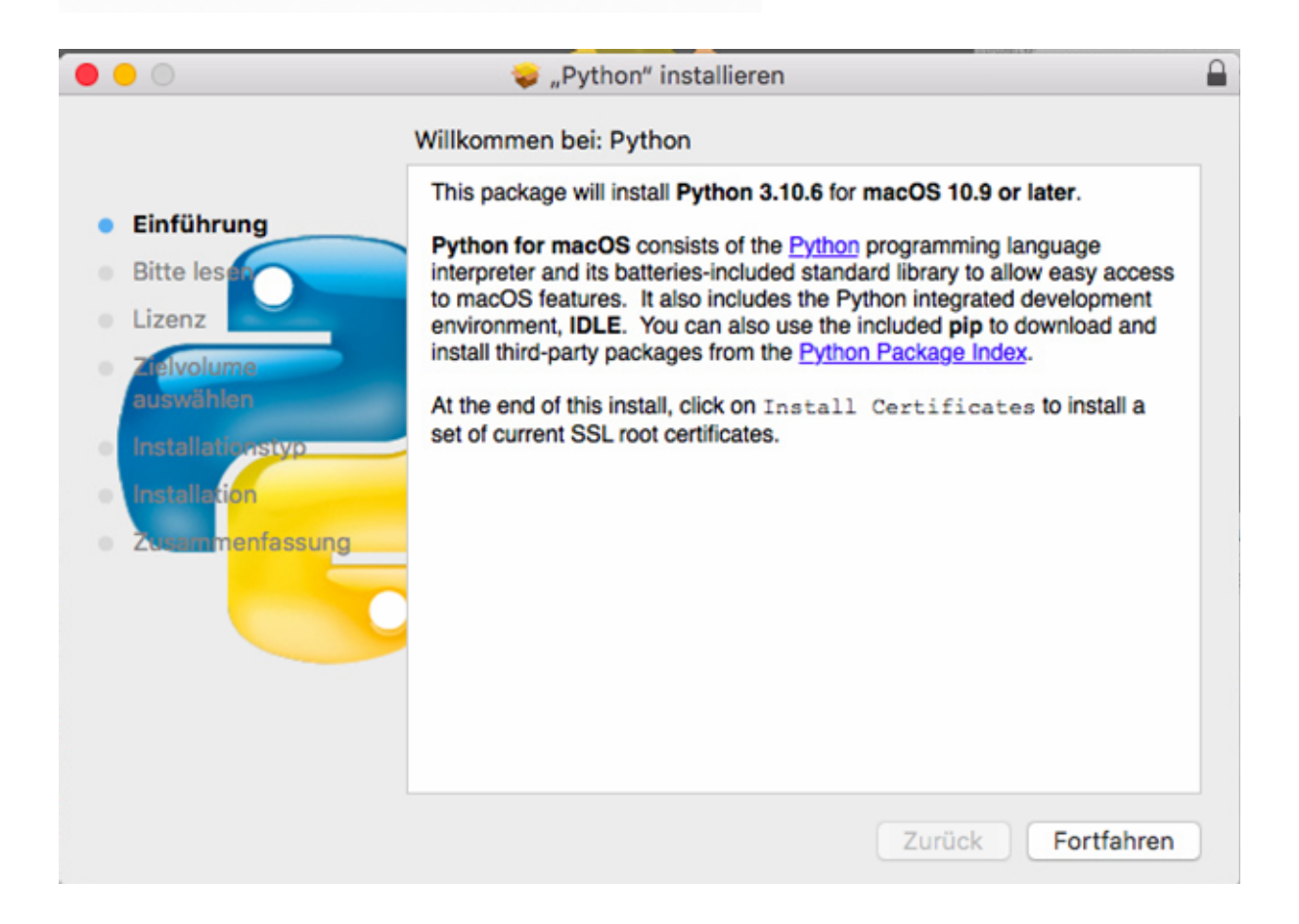

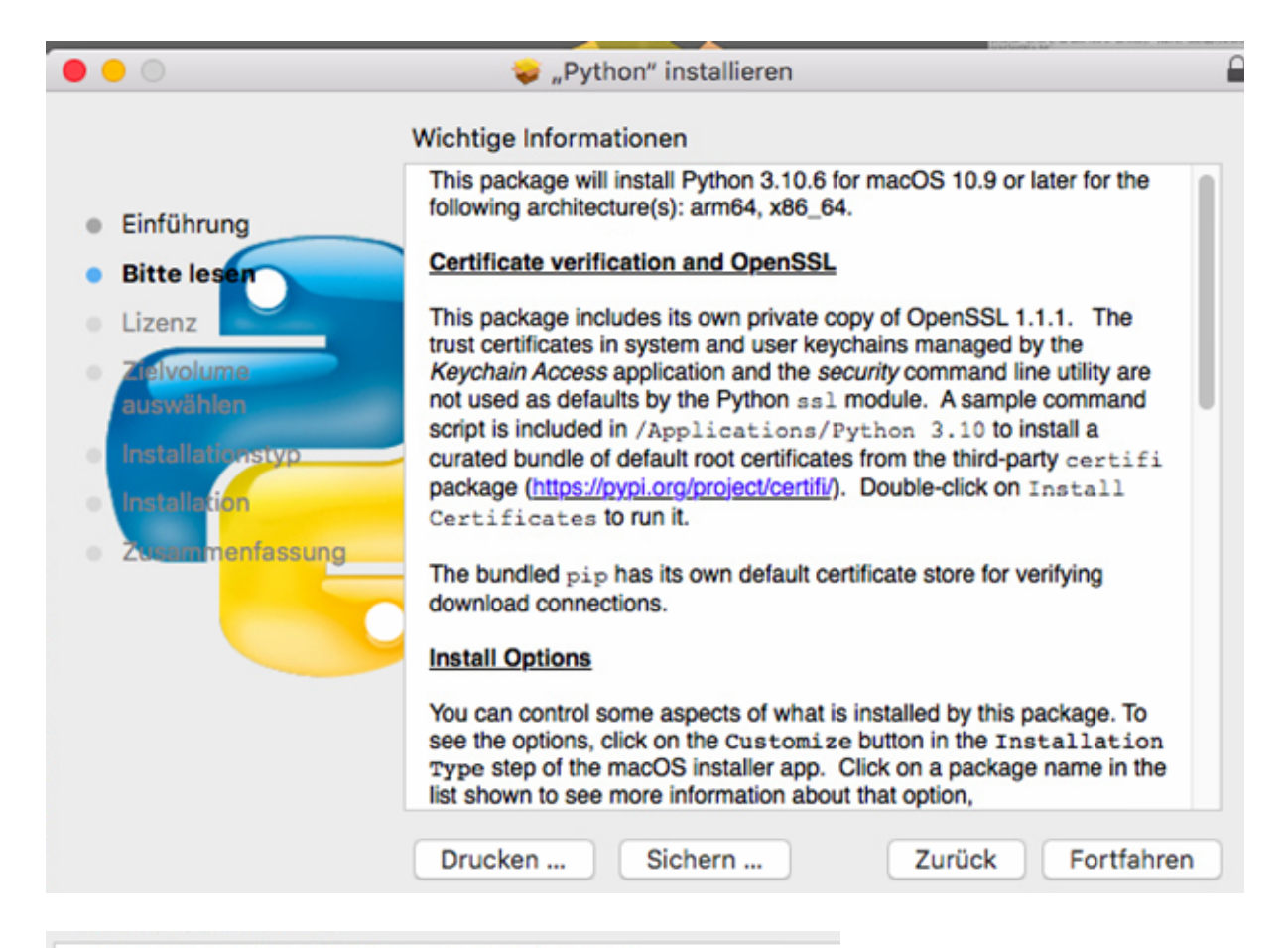

#### Using IDLE or other Tk applications

This package includes its own private version of Tcl/Tk 8.6. It does not use any system-supplied or third-party supplied versions of Tcl/Tk.

Due to new security checks on macOS 10.15 Catalina, when launching IDLE macOS may open a window with a message "Python" would like to access files in your Documents folder. This is normal as IDLE uses your Documents folder as its default when opening and saving files; you can still choose other locations in the Open and Save file dialog windows. Click on the OK button to proceed.

#### macOS 11 (Big Sur) and Apple Silicon Mac support

For Python 3.10 releases, we provide a new universal2 installer variant that provides universal binaries for both ARM64 and Intel 64 architectures and is also supported on all Macs that support macOS 10.9 or later. Some of the advantages of the new installer variant: native ARM64 code on Apple Silicon Macs should run significantly faster than Rosetta2-emulated code; some operating system functions and options introduced in macOS releases since 10.9 are now exposed when available (primarily in the os module); and the new installer variant includes Tcl/Tk 8.6.11 rather than 8.6.8. On Apple Silicon Macs, it is possible to run Python either with native ARM64 code or under Intel 64 emulation using Rosetta2. This option might be useful for testing or if binary wheels are not yet available with native ARM64 binaries. To easily force Python to run in emulation mode, invoke it from a command line shell with the python3intel64 command instead of just python3.

#### Other changes

For other changes in this release, see the *What's new* section in the <u>Documentation Set</u> for this release and its *Release Notes* link at <u>https://www.python.org/downloads/</u>.

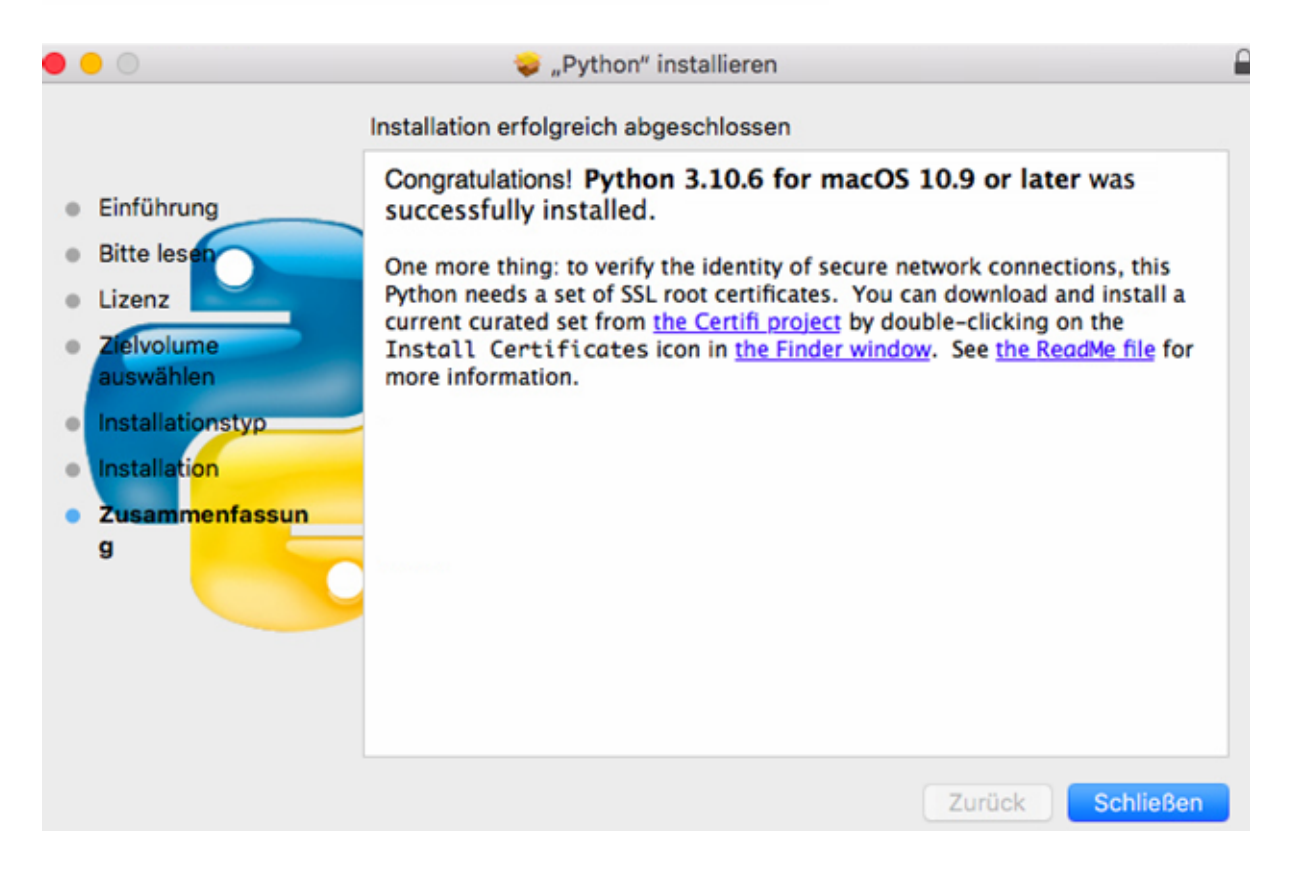

| • • •                    |                                   | 🔼 Py               | thon 3.1   | 10     |                   |         |          |       |
|--------------------------|-----------------------------------|--------------------|------------|--------|-------------------|---------|----------|-------|
|                          |                                   | 000 ~              | <b>*</b> ~ | ( Å    |                   | ÷.      | Q Suchen |       |
| Zurück/Vorwärts          | Darstellung                       | Ausrichten nach    | Aktion     | Teilen | Tags bearbeiten   | Dropbox | Suchen   |       |
| Favoriten                | Name                              |                    |            | ^      | Änderungsdatum    |         | Größe    | Art   |
| 😻 Dropbox                | lcon?                             |                    |            |        | 01.08.2022, 23:19 |         | 567 KB   | Texti |
| AirDrop                  | 💇 IDLE.app                        |                    |            |        | 01.08.2022, 23:17 |         | 188 KB   | Prog  |
|                          | <ul> <li>Install Certi</li> </ul> | ficates.command    |            |        | 01.08.2022, 23:19 |         | 1 KB     | Term  |
| Zuletzt benutzt          | License.rtf                       |                    |            |        | 01.08.2022, 23:19 |         | 15 KB    | RTF-  |
| C iCloud Drive           | Python Doc                        | umentation.html    |            |        | Heute, 19:44      |         | 99 Byte  | Alias |
| A                        | 🛔 Python Lau                      | ncher.app          |            |        | 01.08.2022, 23:17 |         | 402 KB   | Prog  |
| <pre>/~v Programme</pre> | ReadMe.rtf                        |                    |            |        | 01.08.2022, 23:19 |         | 4 KB     | RTF-  |
| Schreibtisch             | Update She                        | Il Profile.command | d          |        | 01.08.2022, 23:19 |         | 3 KB     | Term  |
| 🖺 Dokumente              |                                   |                    |            |        |                   |         |          |       |
| Ownloads                 |                                   |                    |            |        |                   |         |          |       |
| Geräte                   |                                   |                    |            |        |                   |         |          |       |
| Entfernte CD/            |                                   |                    |            |        |                   |         |          |       |
| Frank's MacB             |                                   |                    |            |        |                   |         |          |       |
| ☐ TeamView ≜             |                                   |                    |            |        |                   |         |          |       |
| Netzwerk                 |                                   |                    | _          | _      |                   |         |          |       |

```
• • •
                   Frank — Install Certificates.command — 80×24
Last login: Sun Aug 14 19:45:44 on ttys000
                                                                                 Franks-Air:~ Frank$ /Applications/Python\ 3.10/Install\ Certificates.command ; e
xit;
 -- pip install -- upgrade certifi
Requirement already satisfied: certifi in /Library/Frameworks/Python.framework/V
ersions/3.10/lib/python3.10/site-packages (2022.6.15)
-- removing any existing file or link
-- creating symlink to certifi certificate bundle
-- setting permissions
 -- update complete
logout
Saving session...
... copying shared history...
...saving history...truncating history files...
...completed.
Deleting expired sessions...none found.
[Prozess beendet]
```

# Install Module keyboard (optional)

For some special features, we did to install the module keyboard. This is optional and pyMobaledLib will run without this module.

Unfortunately, the standard python installer is not part of the MAC python installation.

Please follow the instructions below:

## Install PIP:

Details for this procedure can be found here:

https://phoenixnap.com/kb/install-pip-mac

Install Pip on macOS via get-pip.py

The get-pip.py method installs pip via the command line. The script automatically downloads and installs the pip package for Python.Follow the steps below to install Pip:

1. Press Command + Space Bar and type in *Terminal*. Click the app icon to open a new terminal window.

2. Check your Python version to make sure **Python3** is installed:

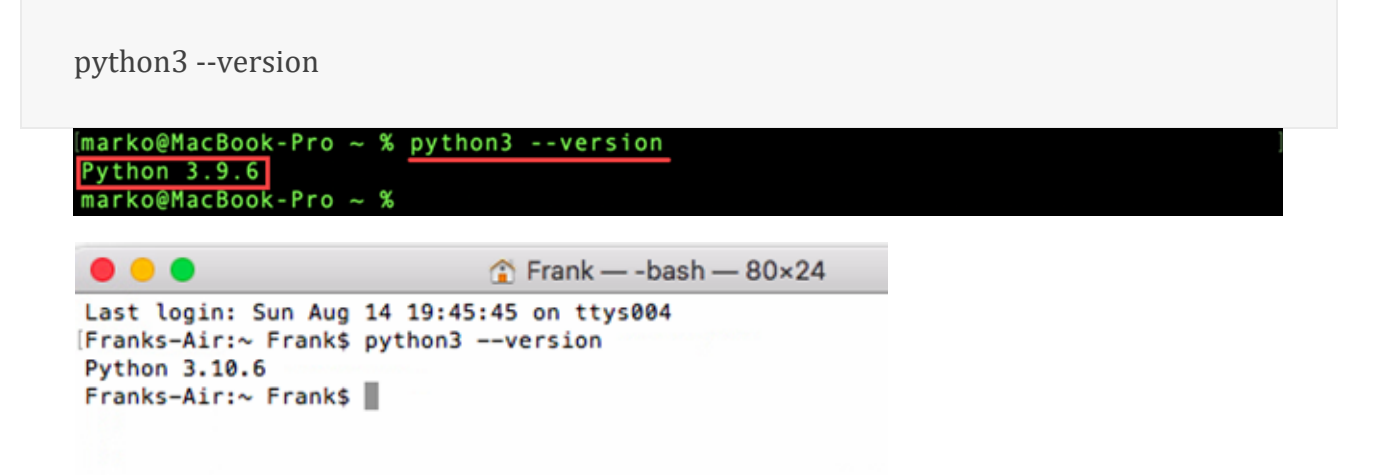

3. Download pip by running the following command:

curl https://bootstrap.pypa.io/get-pip.py -o get-pip.py

The <u>curl command</u> allows you to specify a direct download link. Use the -o option to set the name of the downloaded file.

| [marko@MacBook-Pro ~ % curl https://bootstrap.pypa.io/get-pip.py -o get-pip.p   | у   |
|---------------------------------------------------------------------------------|-----|
| % Total % Received % Xferd Average Speed Time Time Time Curr                    | ent |
| Dload Upload Total Spent Left Spee                                              | d   |
| 100 1911k 100 1911k 0 0 2046k 0::: 204                                          | 6k  |
|                                                                                 |     |
| Contract back 00.04                                                             |     |
| Frank — -bash — 80×24                                                           |     |
| Last login: Sun Aug 14 19:45:45 on ttys004                                      | 8   |
| [Franks-Air:~ Frank\$ python3version ]                                          |     |
| Python 3.10.6                                                                   |     |
| [Franks-Air:~ Frank\$ curl https://bootstrap.pypa.io/get-pip.py -o get-pip.py ] |     |
| % Total % Received % Xferd Average Speed Time Time Time Current                 |     |
| Dload Upload Total Spent Left Speed                                             |     |
| 100 2500k 100 2500k 0 0 4057k 0::: 4066k                                        |     |
| Franks-Air:~ Frank\$                                                            |     |
|                                                                                 |     |
|                                                                                 |     |

4. Install the downloaded package by running:

python3 get-pip.py

```
(marko@MacBook-Pro ~ % python3 get-pip.py
Collecting pip
Using cached pip-21.2.4-py3-none-any.whl (1.6 MB)
Collecting wheel
Downloading wheel-0.37.0-py2.py3-none-any.whl (35 kB)
Installing collected packages: wheel, pip
Attempting uninstall: pip
Found existing installation: pip 21.2.4
Uninstalling pip-21.2.4:
Successfully uninstalled pip-21.2.4
Successfully installed pip-21.2.4
```

```
• • •
                           Frank — -bash — 80×24
                                                                             Last login: Sun Aug 14 19:45:45 on ttys004
Franks-Air:~ Frank$ python3 --version
Python 3.10.6
Franks-Air:~ Frank$ curl https://bootstrap.pypa.io/get-pip.py -o get-pip.py
 % Total % Received % Xferd Average Speed Time Time Time Current
                               Dload Upload
                                              Total
                                                    Spent
                                                              Left Speed
100 2500k 100 2500k
                     0
                            0 4057k
                                         0 --:--:-- 4066k
Franks-Air:~ Frank$ python3 get-pip.py
Collecting pip
 Using cached pip-22.2.2-py3-none-any.whl (2.0 MB)
Collecting wheel
 Downloading wheel-0.37.1-py2.py3-none-any.whl (35 kB)
Installing collected packages: wheel, pip
 Attempting uninstall: pip
   Found existing installation: pip 22.2.2
   Uninstalling pip-22.2.2:
     Successfully uninstalled pip-22.2.2
Successfully installed pip-22.2.2 wheel-0.37.1
Franks-Air:~ Frank$
```

Wait for the installation to finish. Now you have successfully installed pip on your Mac.

# Install module keyboard

To install the module keyboard. Open the terminal on Mac and insert the command: "pip install keyboard"

```
[Franks-Air:~ Frank$ pip install keyboard
Requirement already satisfied: keyboard in /Library/Frameworks/Python.framework/
Versions/3.10/lib/python3.10/site-packages (0.13.5)
Requirement already satisfied: pyobjc in /Library/Frameworks/Python.framework/Ve
rsions/3.10/lib/python3.10/site-packages (from keyboard) (8.5)
Requirement already satisfied: pyobjc-framework-Cocoa==8.5 in /Library/Framework
s/Python.framework/Versions/3.10/lib/python3.10/site-packages (from pyobjc->keyb
oard) (8.5)
Requirement already satisfied: pyobjc-framework-CoreMIDI==8.5 in /Library/Framew
orks/Python.framework/Versions/3.10/lib/python3.10/site-packages (from pyobjc->k
eyboard) (8.5)
Requirement already satisfied: pyobjc-framework-CoreMIDI==8.5 in /Library/Framew
orks/Python.framework/Versions/3.10/lib/python3.10/site-packages (from pyobjc->k
eyboard) (8.5)
Requirement already satisfied: pyobjc-framework-InstantMessage==8.5 in /Library/
Frameworks/Python.framework/Versions/3.10/lib/python3.10/site-packages (from pyobjc->k
```

bjc->keyboard) (8.5) Requirement already satisfied: pyobjc-framework-GameCenter==8.5 in /Library/Fram eworks/Python.framework/Versions/3.10/lib/python3.10/site-packages (from pyobjc->keyboard) (8.5) Franks-Air:~ Frank\$

# **Fix Certification Error in Python for Mac**

#### (already done at the end of Python installation)

Unfortunately, there is a certification issue in Python for Mac. This issue will not allow to access HTTPS websites like Github via Python.

The following steps are taken from this site:

How To Fix Python Error Certificate Verify Failed: Unable To Get Local Issuer Certificate In Mac OS (dev2qa.com)

# **1. Fix Certificate Verify Failed: Unable To Get Local Issuer Certificate Error Steps.**

- Open mac os finder, then click Applications (on Finder window left side ) —> Python 3.7 folder (on Finder window right side) to expand it. Your python may have a different version. You can find the Install Certificates.command program in the Python 3.7 folder.
- 2. Double click the **Install Certificates.command** file to run it. It will open another popup terminal window and show below command execution output text.

```
    Last login: Mon Jun 24 15:53:52 on ttys002
    /Applications/Python\ 3.7/Install\ Certificates.command ; exit;
    songs-MacBook-Pro:~ songzhao$ /Applications/Python\ 3.7/Install\ Certificates.command ; exit;
    -- pip install --upgrade certifi
    Requirement already up-to-date: certifi in /Library/Frameworks/Python.framework/Versions/3.7/lib/python3.7/site-packages (2019.6.16)
    -- removing any existing file or link
    -- creating symlink to certifi certificate bundle
    -- setting permissions
    -- update complete
    logout
```

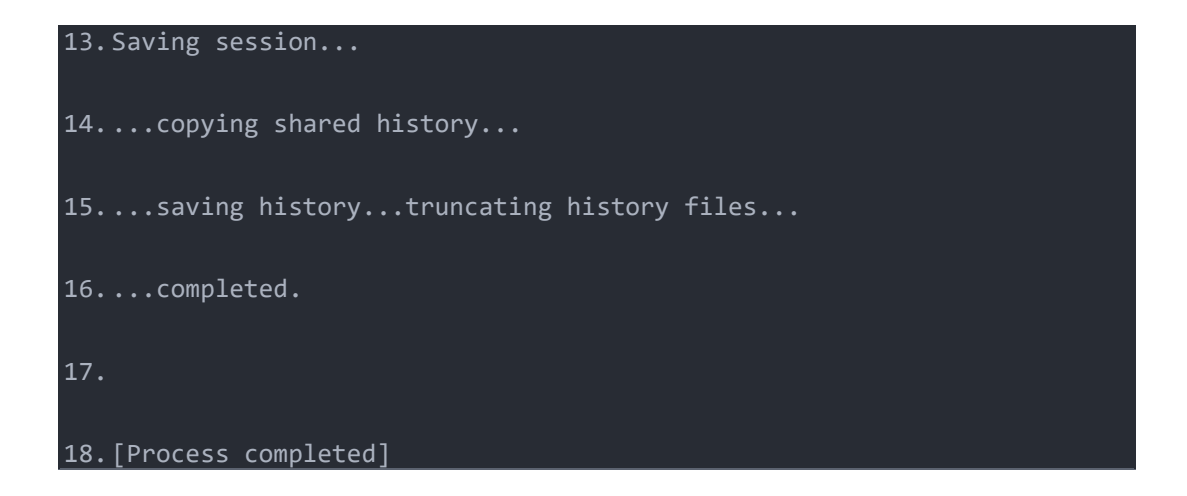

19. Close the popup window when the command runs completely successfully. Now run the python code again, and the **Certificate Verify Failed** Error will disappear.

## Install MLL in ARDUINO IDE

Open the ARDUINO IDE go to library management and install the newest version of MobaLedLib. See wiki <u>anleitungen:quickstart [MobaLedLib Wiki]</u>

| Ś                        | Arduino                                                                                                    | Datei         | Bearbeiten | Sketch        | Werkzeuge                             | Hilfe                                                  |                   |
|--------------------------|----------------------------------------------------------------------------------------------------|---------------|------------|---------------|---------------------------------------|--------------------------------------------------------|-------------------|
|                          |                                                                                                    |               |            |               | Automatisc<br>Sketch arc<br>Kodierung | che Formatierung<br>hivieren<br>korrigieren & neu lade | ЖT<br>n           |
|                          |                                                                                                    |               |            |               | Bibliotheke                           | en verwalten                                           | <b>企</b> 第1       |
|                          |                                                                                                    |               |            |               | Serieller M                           | onitor                                                 | ት¥M               |
|                          |                                                                                                    |               |            |               | Serieller Pl                          | otter                                                  | <mark>ት</mark> ዝር |
|                          |                                                                                                    |               |            | Bibliotheksve | erwalter                              |                                                        |                   |
| Tun                      | ٨١١٥                                                                                                    | Thoma         | Alle       |               | Mohal adl ih                          |                                                        |                   |
| Тур                      | Alle                                                                                                    | <b>i</b> nema | Alle       | <b></b>       | MODALEGLID                            |                                                        |                   |
| - Moba<br>by Har<br>Ardu | MobaLedLib<br>by Hardi (MobaLedLib@gmx.de),Jürgen (MobaLedLib@gmx.at),Dominik (dominik@moba-led-lib.de)<br>Arduino library for driving up to 768 (49152 ESP32) LEDs, signals, sound modules or other                                                                                                    |               |            |               |                                       |                                                        |                   |
| New in                   | Actuators via one signal line on a model ranway                                                                                                    |               |            |               |                                       |                                                        |                   |
|                          | <ul> <li>Excel user interface to configure the LEDs without programming at all improved by the engagement of Pattern<br/>Configurator and Program Generator!</li> <li>On the basis of WS2811 / WS2812 devices (RGB LEDs), many different effects can easily be controlled via one wire:</li> </ul>                                                                                                    |               |            |               |                                       |                                                        |                   |
|                          | <ul> <li>Animated lighting effects: animated house, soft blending light signals and crossing lights, traffic lights, flashing vehicle lights, construction site security lights, street lamps, funfair effects, disco, photo flash,</li> <li>Sounds: 1 Eu sound modules could generate: station announcements, railroad noises, animal sounds,</li> <li>Movements With additional hardware servo or stepper motors could be controlled in the same way.</li> </ul>                                                                                                    |               |            |               |                                       |                                                        |                   |
|                          | <ul> <li>Easy cabling: For a model railway the simple wiring is very important. A single 4-pin ribbon cable can supply all consumers on the layout. With multiple plug strips, the LEDs can be flexibly arranged.</li> <li>Thanks to many examples, no programming knowledge is necessary. Anyone who can operate a text editor is able to adapt these examples to the individual circumstances.</li> <li>Other features: very low cost, configurable animation sequences, high update rate, reading of 80 and more switches, logical operations, automatic and manual operation (light dependent, timed, CAN bus, random)</li> <li>Hardware: The "extras" directory contains schematics and printed circuit boards for this library.</li> </ul> |               |            |               |                                       |                                                        |                   |
| This pr                  | This project would not have been possible without the fantastic FastLED library. => Thank you Daniel & Mark                                                                                                    |               |            |               |                                       |                                                        |                   |
| More in                  | <u>nfo</u>                                                                                                    |               |            |               |                                       |                                                        |                   |
|                          |                                                                                                    |               |            |               | Vers                                  | sion 3.2.0 ᅌ 🛛 Installiere                             | n                 |
| L                        |                                                                                                    |               |            |               |                                       | S                                                      | chließen          |

| 000                                                                            | Dependencies for library MobaLedLib:3.2.0                                            |
|--------------------------------------------------------------------------------|--------------------------------------------------------------------------------------|
| The libra<br>depende                                                           | ary <b>MobaLedLib:3.2.0</b> needs some other library encies currently not installed: |
| - FastL<br>- Nmra<br>- ATtin<br>- DIO2<br>- EWM<br>- Moba<br>- Timer<br>- U8g2 | ED<br>Dcc<br>ySerialOut<br>A<br>Tools<br>One                                         |
| Would y                                                                        | ou like to install also all the missing dependencies?                                |
| Ins                                                                            | tall all Install 'MobaLedLib' only Abbruch                                           |
| Choose "Inst                                                                   | all all"                                                                             |

## Install pyMobaLedLib

Open the following github page: <u>https://github.com/haroldlinke/pyMobaLedLib</u>

Bibliothek wird heruntergeladen: FastLED

Abbruch

Click on the green button named "Code". Select "download ZIP". Save the ZIP in any folder you want.

| ••• <           |                         |                            | =                          | github.com                       | Ċ                             |
|-----------------|-------------------------|----------------------------|----------------------------|----------------------------------|-------------------------------|
| anleitungen:bau | anleitungen:10 köf l    | okschuppen - Google Search | 106854-unf-106684-warten-g | . pink floyd atom heart mother p | GitHub - haroldlinke/pyMobaLe |
| Ç               | Product ~ Te            | am Enterprise Expl         | lore – Marketplace Pri     | cing $\sim$                      | Search                        |
| 🖵 harolo        | llinke / <b>pyMobaL</b> | edLib Public               |                            |                                  |                               |
| <> Code         | ⓒ Issues î Pull         | requests (>) Actions       | 🗄 Projects 🕮 Wiki 🤅        | ) Security 🗠 Insights            |                               |
|                 | ្រំ master 👻            | 26 branches 🛛 🛇 0 tag      | la                         |                                  | Go to file Code -             |
|                 | 😝 haroldlinke Me        | erge pull request #62 fror | n haroldlinke/3.2.1.01     | ➢ Clone                          | 0                             |
|                 | python                  |                            | 3.2.1.01                   | HTTPS GitHub CLI                 |                               |
|                 | .gitignore              |                            | 3.2.1.01                   | https://github.com/har           | roldlinke/pyMobaL             |
|                 | README.md               |                            | Update README.md           | Use Git or checkout with SVN     | using the web URL.            |
| README.md       |                         | G Open with GitHub Desktop |                            |                                  |                               |
|                 | Mobal e                 | dl ih nvPro                | naGen for Wi               |                                  |                               |

Extract the ZIP file.

Open pyMobaLedLib using the python launcher by selecting the file pyMobaLedLib.py ("yourPath\pyMobaLedLib\python\pyMobaLedLib.py")

| proggen       |                                |                                |
|---------------|--------------------------------|--------------------------------|
| 🧃 pyMobaLe    | edLib.py                       |                                |
| Bostart D     | and and                        |                                |
|               | Öffnen                         |                                |
| ▶ <u>mil_</u> | Öffnen mit 🕨 🕨                 | IDLE.app (Standard) (3.10.6)   |
| mlpy          |                                |                                |
| 🔳 Mob         | In den Papierkorb legen        | Microsoft Excel.app (16.43)    |
| Mob           | <b>O</b> 10 1 1                | X Microsoft Excel.app (14.7.7) |
| 📄 Mob         | Kopie senden                   | Microsoft Word app (16.43)     |
| Mob           | 😌 In Dropbox sichern           | Microsoft Word and (14.77)     |
| pattern       | 😌 Nach "Dropbox" verschieben   | W MICrosoft Word.app (14.7.7)  |
| ▶ proc        |                                | 🚺 Notizen.app (4.5)            |
| DvM           | Informationen                  | Python Launcher.app            |
| Rest          | Umbenennen                     | Skype.app (8.62)               |
|               | "pyMobaLedLib.py" komprimieren | TextEdit ann                   |

After starting pyMobaLedLib will first check if the ARDUINO IDE and the necessary libraries are accessible.

| ARDUINO IDE nicht gefunden                                                                                                    |
|----------------------------------------------------------------------------------------------------|
| Die ARDUINO IDE wurde nicht gefunden.<br>Entweder wurde ARDUINO noch nicht<br>installiert (Windows) oder das ARDUINO-<br>Verzeichnis wurde noch nicht eingegeben<br>(LINUX/Mac) |
| ОК                                                                                                    |

As it does not know yet where the ARDUINO IDE can be found, an error message will be shown. Ignore this error and specify later in the tab "ARDUINO Einstellungen" the directory path to the ARDUINO IDE.

|                                                                                          | ARDUINO Einstellungen<br>Geänderte Einstellungen übernehmer | 1                                   |
|------------------------------------------------------------------------------------------|-------------------------------------------------------------|-------------------------------------|
| Hier können Sie die Einstellungen für die ARDUINO IDE vornehmen. Dies wird hauptsächlich | für LINUX benötigt.                                         |                                     |
| Individuellen Pfad zur ARDUINO IDE verwenden                                             | Pfad zur                                                    | ARDUINO IDE auswählen               |
| /App                                                                                     | plications/Arduino.app/Contents/MacOS/                      | Arduino                             |
| Individuellen Pfad zu ARDUINO Resourcen (libraries, examp                                | oles) verwenden (nur MAC)                                   | Pfad zu ARDUINO Resourcen auswählen |
|                                                                                          | /Users/Frank/Documents/Arduino                              |                                     |

If some libraries are not installed yet, pyMobaLedLib will issue a message and ask if the libraries should be installed. This installation can take some time. The installation is only possible when you followed the steps for fixing the **certification error in Python**.

After these steps pyMobaLedLib should run on your Mac.

# **CH340** Driver Installation

Your ARDUINO might use the CH340 Chipset for the USB Interface. If the ARDUINO is not found in the USB interfaces it might be necessary to install the USB-driver for CH340.

```
https://github.com/adrianmihalko/ch340g-ch34g-ch34x-mac-os-x-
driver/raw/master/CH34x_Install_V1.5.pkg
```

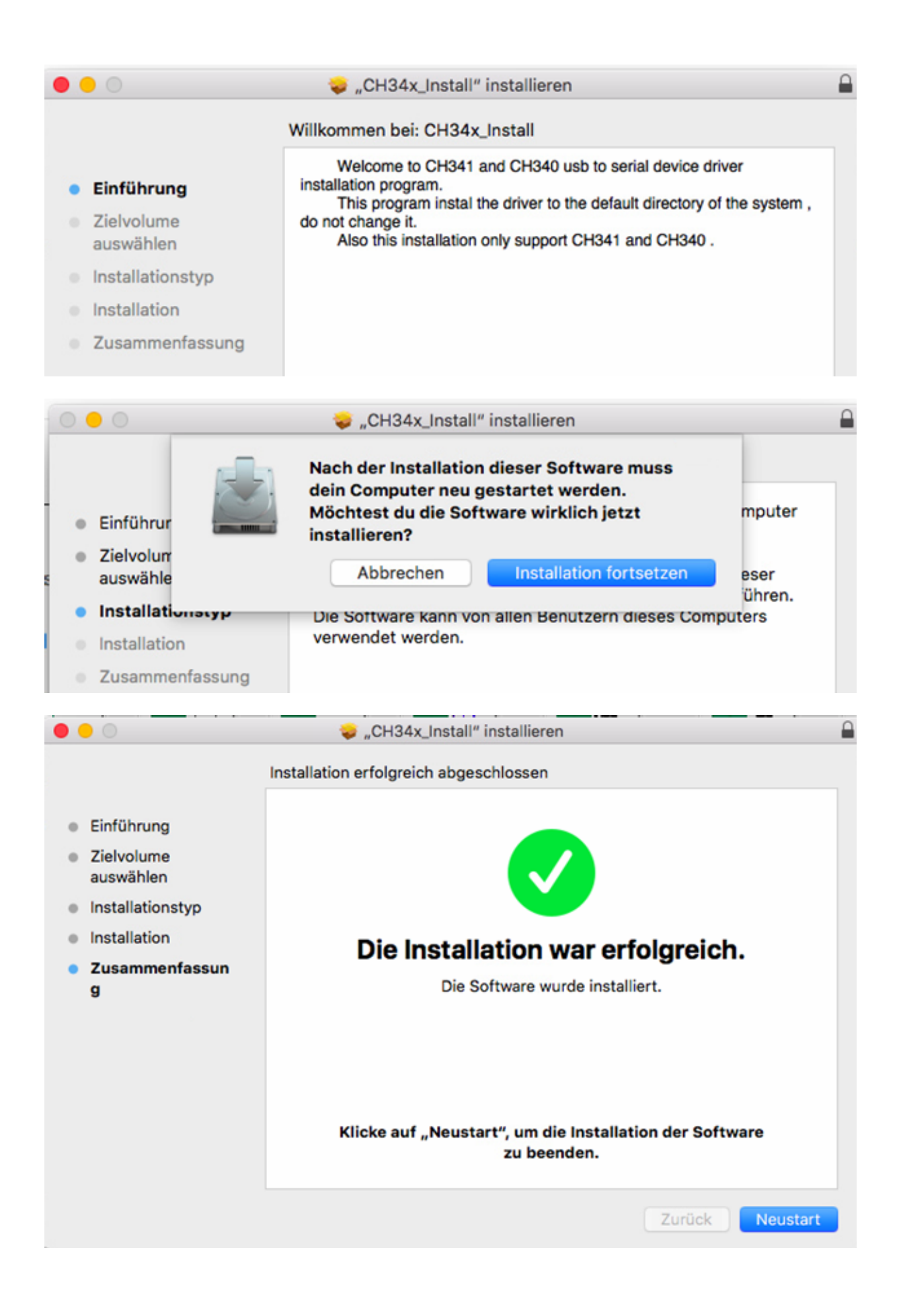

| ARDUINO Bibilothem update                                                                                                    |
|----------------------------------------------------------------------------------------------------|
| Folgende ARDUINO Bibliotheken müssen<br>aktualisiert werden:<br>Libraries:"<br>Boards:'ATTinyCore:avr,esp32:esp32:1.0.4,'<br>Othersource:'14,26,'<br>Soll das Update ausgeführt werden?<br>No Yes |

Yes

|                                                                                                    | ARDUINO Monitor                                                                                                    |
|----------------------------------------------------------------------------------------------------|----------------------------------------------------------------------------------------------------|
|                                                                                                    | lugen des Programms und beim Hochladen an                                                                                                    |
|                                                                                                    |                                                                                                    |
| AN OPEN PROJECT WRITTEN, DEBUGGED,<br>AND SUPPORTED BY ARDUINO.CC AND<br>THE ARDUINO COMMUNITY WORLDWIDE                                                                                                    |                                                                                                    |
| LEARN MORE ABOUT THE CONTRIBUTORS<br>OF ARDUXNO.CC on arduino.cc/credits                                                                                                    | en (2/3). 18.628 kB von 36.684 kB heruntergeladen.\n'<br>en (2/3). 21.564 kB von 36.684 kB heruntergeladen.\n'<br>en (2/3). 24.501 kB von 36.684 kB heruntergeladen.\n'<br>en (2/3). 27.437 kB von 36.684 kB heruntergeladen.\n'<br>en (2/3). 30.376 kB von 36.684 kB heruntergeladen.\n'                                                                                                    |
|                                                                                                    | en (2/3). 33.314 kB von 30.084 kB neruntergeladen.\n'<br>en (2/3). 36.249 kB von 36.684 kB heruntergeladen.\n'<br>xc3\xbcberpr\xc3\xbcft\n'<br>en (3/3). \n'                                                                                                    |
| 20:22:56 b'Werkzeuge werden herunterge<br>20:22:56 b'Werkzeuge werden herunterge<br>20:22:56 b'Werkzeuge werden herunterge<br>20:22:56 b'Werkzeuge werden herunterge<br>20:22:56 b'Werkzeuge werden herunterge<br>20:22:56 b'Werkzeuge werden herunterge<br>20:22:56 b'Werkzeuge werden herunterge<br>20:22:56 b'Werkzeuge werden herunterge<br>20:22:56 b'Werkzeuge werden herunterge<br>20:22:56 b'Werkzeuge werden herunterge<br>20:22:56 b'Werkzeuge werden herunterge<br>20:22:56 b'Werkzeuge werden herunterge<br>20:22:56 b'Werkzeuge werden herunterge<br>20:22:56 b'Werkzeuge werden herunterge<br>20:22:56 b'Werkzeuge werden installier<br>20:22:56 b'Werkzeuge werden installier | Luen (3/3). 0 kB von 280 kB heruntergeladen.\n'<br>Laden (3/3). 23 kB von 280 kB heruntergeladen.\n'<br>Laden (3/3). 46 kB von 280 kB heruntergeladen.\n'<br>Laden (3/3). 70 kB von 280 kB heruntergeladen.\n'<br>Laden (3/3). 122 kB von 280 kB heruntergeladen.\n'<br>Laden (3/3). 122 kB von 280 kB heruntergeladen.\n'<br>Laden (3/3). 145 kB von 280 kB heruntergeladen.\n'<br>Laden (3/3). 145 kB von 280 kB heruntergeladen.\n'<br>Laden (3/3). 145 kB von 280 kB heruntergeladen.\n'<br>Laden (3/3). 194 kB von 280 kB heruntergeladen.\n'<br>Laden (3/3). 219 kB von 280 kB heruntergeladen.\n'<br>Laden (3/3). 219 kB von 280 kB heruntergeladen.\n'<br>Laden (3/3). 244 kB von 280 kB heruntergeladen.\n'<br>Laden (3/3). 267 kB von 280 kB heruntergeladen.\n'<br>Laden (3/3). 27 kB von 280 kB heruntergeladen.\n'<br>Laden (3/3). 27 kB von 280 kB heruntergeladen.\n'<br>Laden (3/3). 27 kB von 280 kB heruntergeladen.\n'<br>Laden (3/3). 27 kB von 280 kB heruntergeladen.\n'<br>Laden (3/3). 27 kB von 280 kB heruntergeladen.\n'<br>Laden (3/3). 27 kB von 280 kB heruntergeladen.\n'<br>Laden (3/3). 27 kB von 280 kB heruntergeladen.\n'<br>Laden (3/3). 27 kB von 280 kB heruntergeladen.\n'<br>Laden (3/3). 27 kB von 280 kB heruntergeladen.\n'<br>Laden (3/3). 27 kB von 280 kB heruntergeladen.\n'<br>Laden (3/3). 27 kB von 280 kB heruntergeladen.\n'<br>Laden (3/3). 27 kB von 280 kB heruntergeladen.\n' |

#### Absturz

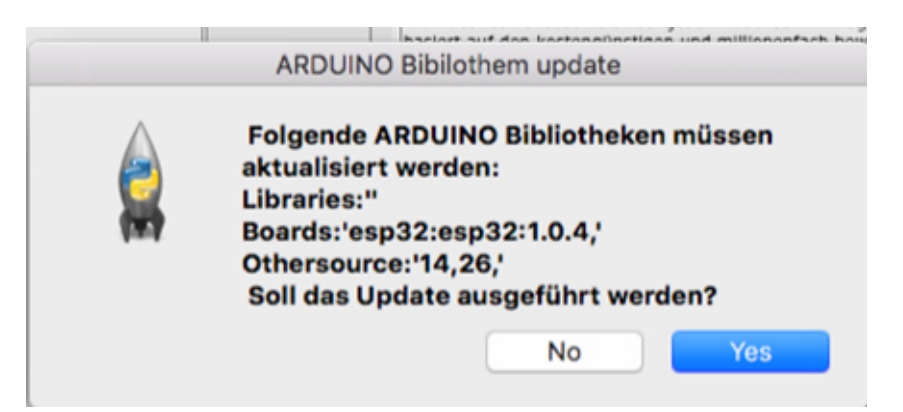

Yes

|                                                                                                    | ARDUINO Monitor                                                                                                    |
|----------------------------------------------------------------------------------------------------|----------------------------------------------------------------------------------------------------|
| ARDUINO Genuino                                                                                                    | ugen des Programms und beim Hochladen an                                                                                                    |
|                                                                                                    |                                                                                                    |
| AN OPEN PROJECT WRITTEN, DEBUGGED,<br>AND SUPPORTED BY ARDUINO.CC AND<br>THE ARDUINO COMMUNITY WORLDWIDE                                                                                                    |                                                                                                    |
| LEARN MORE ABOUT THE CONTRIBUTORS                                                                                                    | o[3452:27699] Arg 14: '-Xdock:name=Arduino'\n"<br>o[3452:27699] Arg 15:<br>out.name=Arduino'\n"<br>o[3452:27699] Arg 16: '-Dfile.encoding=UTF-8'\n"<br>o[3452:27699] Arg 17: '-Xms128M'\n"                                                                                                    |
|                                                                                                    | o[3452:27699] Arg 18: '-Xmx512M'\n"<br>o[3452:27699] Arg 19:                                                                                                    |
| 20:26:30 b"2022-08-14 20:26:23.910 Ardu<br>20:26:30 b"2022-08-14 20:26:23.910 Ardu<br>20:26:30 b"2022-08-14 20:26:23.910 Ardu<br>20:26:30 b"2022-08-14 20:26:23.910 Ardu<br>20:26:30 b'Konfiguration wird geladen<br>20:26:30 b'Pakete werden initialisiert<br>20:26:30 b'Pakete werden vorbereitet<br>20:26:30 b'Pakete werden vorbereitet<br>20:26:30 b'Pakete wird herunte<br>20:26:31 b'Plattformenindex wird herunte<br>20:26:31 b'Plattformenindex wird herunte<br>20:26:31 b'Plattformenindex wird herunte<br>20:26:31 b'Plattformenindex wird herunte | <pre>s/Java/lib/splasi.png'\n"<br/>o[3452:27699] Arg 20: 'processing.app.Base'\n"<br/>0[3452:27699] Arg 21: 'install-boards'\n"<br/>ino[3452:27699] Arg 22: 'esp32:esp32:10.4'\n"<br/>ino[3452:27699] Arg 23: 'pref'\n"<br/>ino[3452:27699] Arg 24:<br/>Lespressif.com/dl/package_esp32_index.json'\n"<br/>.\n'<br/>.\n'<br/>.\n'<br/>ergeladen \n'<br/>ergeladen \n'<br/>ergeladen 10 kB von 24 kB heruntergeladen.\n'<br/>ergeladen 10 kB von 24 kB heruntergeladen.\n'</pre> |
| 20:26:31 b'Plattformenindex wird herunt<br>20:26:31 b'Plattformenindex wird herunt<br>20:26:31 b'Board-Definitionen werden her                                                                                                    | ergeladen 24 kB von 24 kB heruntergeladen.\n'<br>ergeladen \n'<br>runtergeladen. \n'                                                                                                    |

#### Absturz

#### **3ter Versuch**

| ARDUINO Monitor                                                                                                    |                                                                                                    |  |  |  |  |  |
|----------------------------------------------------------------------------------------------------|----------------------------------------------------------------------------------------------------|--|--|--|--|--|
| Bitte etwas Geduld                                                                                                    | rgen der ARDUINO-Tools beim Erzeugen des Programms und beim Hochladen an                                                                                                    |  |  |  |  |  |
|                                                                                                    | verden heruntergeladen (2/3). 130 kB von 130 kB heruntergeladen.\n'                                                                                                    |  |  |  |  |  |
| 20:29:21 b Werkzeuge<br>20:29:21 b'Werkzeuge<br>20:29:21 b'Werkzeuge                                                                         | <pre>verden heruntergeladen (3/3). 0 kB von 3.837 kB heruntergeladen.\n'<br/>werden heruntergeladen (3/3). 0 kB von 3.837 kB heruntergeladen.\n'<br/>werden heruntergeladen (3/3). 308 kB von 3.837 kB heruntergeladen.\n'<br/>werden heruntergeladen (3/3). 621 kB von 3.837 kB heruntergeladen.\n'<br/>werden heruntergeladen (3/3). 933 kB von 3.837 kB heruntergeladen.\n'</pre>                                                                       |  |  |  |  |  |
| 20:29:22 b'Werkzeuge<br>20:29:22 b'Werkzeuge<br>20:29:22 b'Werkzeuge<br>20:29:22 b'Werkzeuge<br>20:29:22 b'Werkzeuge<br>20:29:22 b'Werkzeuge | <pre>werden heruntergeladen (3/3). 1.002 kB von 3.837 kB heruntergeladen.\n' werden heruntergeladen (3/3). 1.319 kB von 3.837 kB heruntergeladen.\n' werden heruntergeladen (3/3). 1.627 kB von 3.837 kB heruntergeladen.\n' werden heruntergeladen (3/3). 1.935 kB von 3.837 kB heruntergeladen.\n' werden heruntergeladen (3/3). 2.242 kB von 3.837 kB heruntergeladen.\n' werden heruntergeladen (3/3). 2.553 kB von 3.837 kB heruntergeladen.\n'</pre> |  |  |  |  |  |
| 20:29:22 b'Werkzeuge<br>20:29:22 b'Werkzeuge<br>20:29:22 b'Werkzeuge<br>20:29:22 b'Werkzeuge<br>20:29:22 b'Archivinte                        | werden heruntergeladen (3/3). 2.862 kB von 3.837 kB heruntergeladen.\n'<br>werden heruntergeladen (3/3). 3.169 kB von 3.837 kB heruntergeladen.\n'<br>werden heruntergeladen (3/3). 3.481 kB von 3.837 kB heruntergeladen.\n'<br>werden heruntergeladen (3/3). 3.792 kB von 3.837 kB heruntergeladen.\n'<br>egrit\xc3\xa4t wird \xc3\xbcberpr\xc3\xbcft\n'                                                                                                 |  |  |  |  |  |
| 20:29:22 b'Werkzeuge<br>20:29:35 b'Werkzeuge<br>20:29:35 b'Werkzeuge<br>20:29:35 b'Boards wer<br>20:29:39 b'Installat                        | werden installiert (1/3)\n'<br>werden installiert (2/3)\n'<br>werden installiert (3/3)\n'<br>rden installiert\n'<br>ion abgeschlossen!\n'                                                                                                    |  |  |  |  |  |

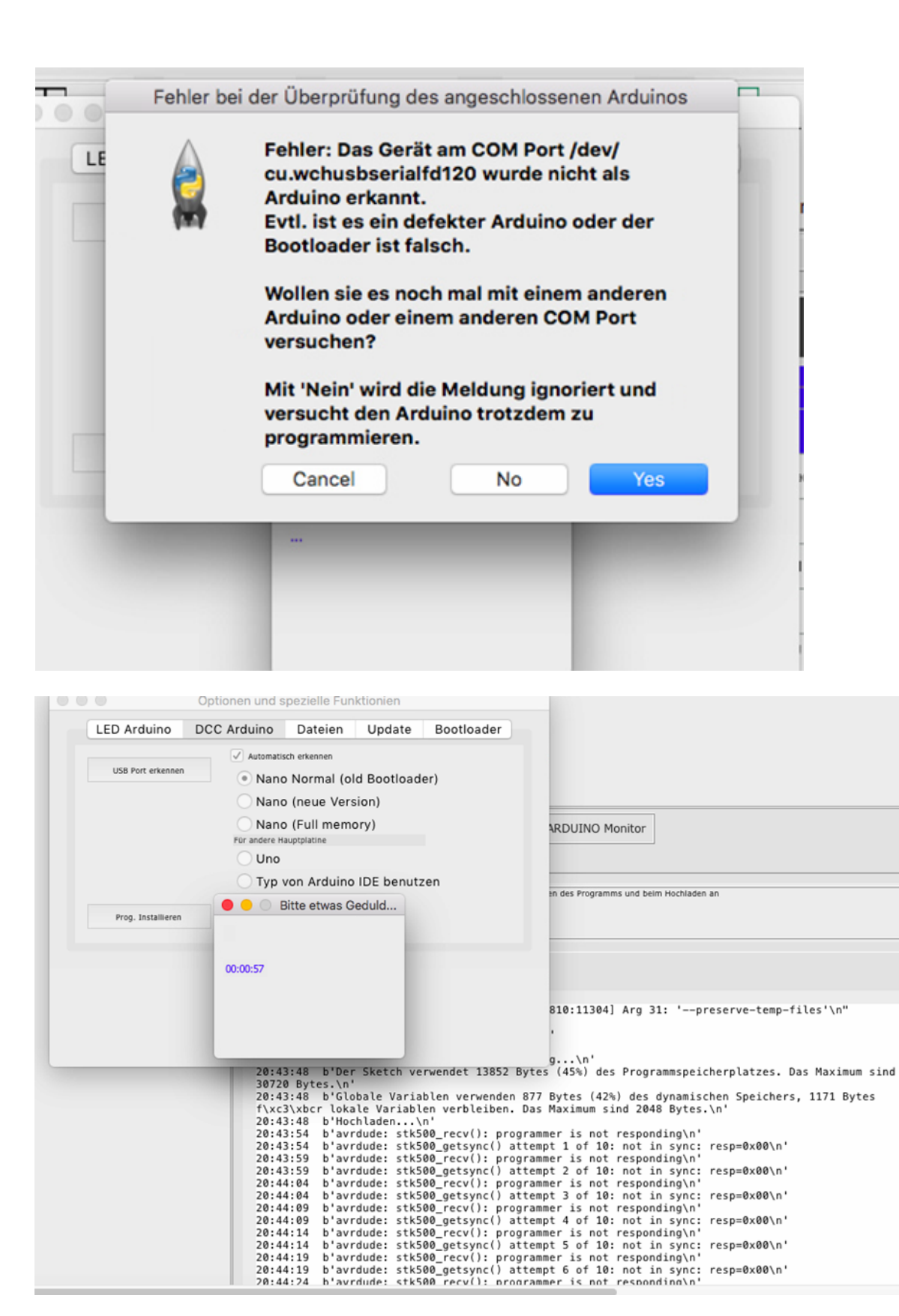

|  |                    | Optionen und spezielle Funktionien                           |                                                                                                    |                                                                                                    |                                                                                                    |                                                                                                    |
|--|--------------------|--------------------------------------------------------------|----------------------------------------------------------------------------------------------------|----------------------------------------------------------------------------------------------------|----------------------------------------------------------------------------------------------------|----------------------------------------------------------------------------------------------------|
|  | LED Arduino        | DCC Arduino                                                  | Dateien                                                                                                    | Update                                                                                                    | Bootloader                                                                                                    |                                                                                                    |
|  | USB Port erkennen  | Automati                                                     | sch erkennen<br>o Normal (ol<br>o (neue Vers                                                                 | d Bootload                                                                                                   | ler)                                                                                                    |                                                                                                    |
|  |                    | Für andere H                                                 | b (Full memo                                                                                                 | pry)                                                                                                    |                                                                                                    | ARDUINO Monitor                                                                                                    |
|  | Prog. Installieren | _ Тур                                                        | von Arduino                                                                                                  | IDE benut:                                                                                                   | zen                                                                                                    | an des Programms und beim Hochladen an                                                                                                    |
|  |                    | Ma                                                           | ill an Hardi                                                                                                 |                                                                                                    |                                                                                                    | Maximum sind 2048 Bytes.\n'<br>er is not responding\n'                                                                                                    |
|  | -                  | 20:4<br>20:4<br>20:4<br>20:4<br>20:4<br>20:4<br>20:4         | 3:59 b'avr<br>4:04 b'avr<br>4:04 b'avr<br>4:09 b'avr<br>4:09 b'avr<br>4:14 b'avr                             | dude: stk5<br>dude: stk5<br>dude: stk5<br>dude: stk5<br>dude: stk5<br>dude: stk5                             | 500_getsync() at<br>500_recv(): prog<br>500_getsync() at<br>500_recv(): prog<br>500_getsync() at<br>500_getsync() at                                                                                                    | <pre>t 1 of 10: not in sync: resp=0x00\n'<br/>er is not responding\n'<br/>tempt 2 of 10: not in sync: resp=0x00\n'<br/>rammer is not responding\n'<br/>tempt 4 of 10: not in sync: resp=0x00\n'<br/>rammer is not responding\n'<br/>rammer is not responding\n'<br/>rammer is not responding\n'</pre> |
|  |                    | 20:4<br>20:4<br>20:4<br>20:4<br>20:4<br>20:4<br>20:4<br>20:4 | 4:19 b'avr<br>4:19 b'avr<br>4:24 b'avr<br>4:24 b'avr<br>4:29 b'avr<br>4:29 b'avr<br>4:29 b'avr<br>4:34 b'avr | dude: stk5<br>dude: stk5<br>dude: stk5<br>dude: stk5<br>dude: stk5<br>dude: stk5<br>dude: stk5<br>dude: stk5 | <pre>b00_gettyn(): prog<br/>b00_gettync() at<br/>b00_gettync() at<br/>b00_g</pre> | <pre>cramer is not responding\n' tempt 6 of 10: not in sync: resp=0x00\n' rammer is not responding\n' tempt 7 of 10: not in sync: resp=0x00\n' rammer is not responding\n' tempt 8 of 10: not in sync: resp=0x00\n' rammer is not responding\n' tempt 9 of 10: not in sync: resp=0x00\n'</pre>        |
|  |                    | 20:4                                                         | 4:39 b'avr<br>4:39 b'avr<br>4:39 b'Bei                                                                       | dude: stk5<br>dude: stk5<br>m Hochlade                                                                       | 500_recv(): prog<br>500_getsync() at<br>an des Sketches                                                                                                    | rammer is not responding∖n'<br>tempt 10 of 10: not in sync: resp=0x00∖n'<br>ict ein Febler aufgetretenbr'                                                                                                    |

# **Known Issues:**

The Automatic ARDUINO detection may not work correctly. You may have to use the checkbox "show unknown devices" in the USB selection dialog.

MLL extensions are not implemented yet.

Installing the software on the DCC-ARDUINO is not tested completely yet and might fail.